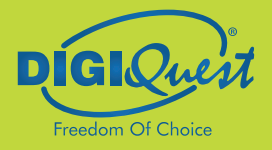

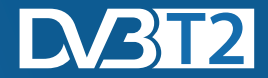

## DECODIFICADOR DIGITAL TERRESTRE FULL HD

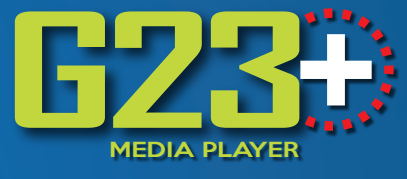

ART.: RICD1223+

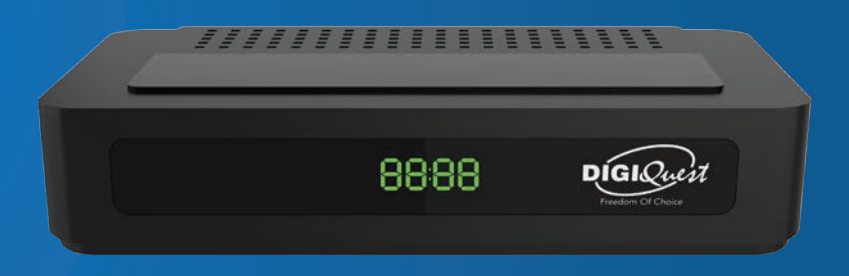

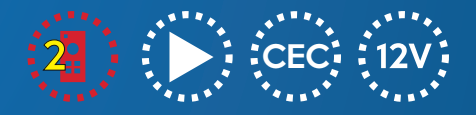

MANUAL DEL USUARIO

## ÍNDICE

| SEGURIDAD Y PRECAUCIONES                             | 2  |
|------------------------------------------------------|----|
| PANEL FRONTAL                                        | 5  |
| PANEL POSTERIOR                                      | 5  |
| MANDO A DISTANCIA SIMPLIFICADO TECLAS GRANDES 2 EN 1 | 6  |
| MANDO A DISTANCIA COMPLETO                           | 7  |
| ALGUNAS TECLAS Y FUNCIONES                           | 9  |
| ENLACES                                              | 11 |
| PRIMER ENCENDIDO                                     | 12 |
| MENÚ                                                 | 14 |
| Menú LISTA DE CANALES                                | 15 |
| Menú BÚSQUEDA DE CANALES                             | 16 |
| Menú IDIOMA                                          | 17 |
| Menú de CONFIGURACIÓN AV                             | 17 |
| Menú AJUSTAR LA HORA LOCAL                           | 17 |
| Menú SYSTEM                                          | 18 |
| Menú CENTRO MULTIMEDIA                               | 20 |
| Menú de RED                                          | 22 |
| INFORMACIÓN ADICIONAL                                | 23 |
| - Problemas y resolución                             | 23 |
| - Especificaciones técnicas                          | 27 |
| CONDICIONES DE GARANTÍA                              | 29 |

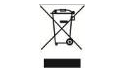

#### INFORMACIÓN DEL USUARIO

de conformidad con el Decreto Legislativo n.º 49 de 14 de marzo de 2014 "Aplicación de la Directiva 2012/19/UE sobre residuos de aparatos eléctricos y electrónicos (RAEE)" El símbolo del cubo de basura tachado en el aparato indica que el producto debe recogerse por separado de otros residuos al final de su vida útil. El usuario debe, por lo tanto, entregar el equipo intacto de los componentes esenciales que haya llegado al final de su vida útil a los centros de recogida separada de residuos electrónicos y electrotécnicos adecuados, o devolverío al distribuidor en el momento de la compra de un equipo nuevo de un tipo equivalente, a razón de uno a uno, o de 1 a cero para equipos con un lado más largo inferior a 25 cm. La recogida selectiva adecuada para el posterior reciclaje, tratamiento y eliminación respetuosa con el medio ambiente de los equipos desechados ayuda a evitar posibles efectos negativos sobre el medio ambiente y la salud y promueve el reciclaje de los materiales de los que está hecho el equipo. La eliminación ilegal del producto por parte del usuario dará lugar a la aplicación de las sanciones administrativas mencionadas en el Decreto Legislativo n.º 152/2006, así como las previstas en el Decreto Legislativo n.º 49 del 14 de marzo de 2014.

## SEGURIDAD Y PRECAUCIONES

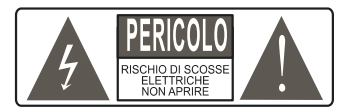

ADVERTENCIA: Para reducir los riesgos de descarga eléctrica, no abra el aparato. Cualquier intervención debe ser confiada a un técnico especializado. Al abrir el receptor, se anulará automáticamente la garantía.

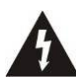

Este símbolo indica un voltaje peligroso dentro del producto, cor riesgo de descarga eléctrica y lesiones personales.

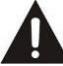

Este símbolo indica que hay instrucciones importantes que acompañan al aparato.

ADVERTENCIA: forma de La única desconectar el decodificador de la red eléctrica es guitar el enchufe de la toma de corriente. Asegúrese de que la toma de corriente sea fácilmente accesible para poder desconectar fácilmente el producto en caso necesario. Lea atentamente el manual antes el descodificador. de empezar а utilizar Conserve las instrucciones para futuras consultas. No abra el aparato v/o la fuente de alimentación, tocar los componentes internos podría provocar descargas eléctricas. El contacto con una tensión de 100-240V~ puede ser mortal. Antes de conectar el decodificador a la fuente de alimentación asegúrese de que todas las conexiones se han realizado correctamente. Desenchufe siempre el decodificador de la toma de corriente antes de conectar o desconectar los cables. La inobservancia de estas precauciones puede provocar daños, incendios o descargas eléctricas, con el posible resultado de lesiones graves.

**FUENTE DE ALIMENTACIÓN.** Si el modelo adquirido requiere una fuente de alimentación, el usuario deberá utilizar la suministrada con el decodificador para evitar daños en el propio aparato. El uso de una fuente de alimentación distinta a la suministrada exime automáticamente al fabricante de cualquier responsabilidad. Compruebe que su fuente de alimentación corresponde a la necesaria para el funcionamiento (consulte la etiqueta del producto o las especificaciones del producto). Consulte a su proveedor de energía si no está seguro de las características de su suministro de red. No intente reparar o empalmar el cable de alimentación. No manipule el cable de alimentación ni el enchufe. Asegúrese antes de utilizarlo de que el cable de alimentación no está dañado, anudado o aplastado. Se recomienda desconectar el decodificador de la red eléctrica cuando no se vaya a utilizar durante un largo periodo de tiempo, durante tormentas eléctricas o fenómenos especiales. No lo desenchufe nunca tirando del cable, evite tocar las clavijas. No conecte ni desconecte con las manos mojadas o los pies descalzos. No utilice objetos como palancas para extraer el enchufe de una toma de corriente. El cable de alimentación debe protegerse con una cubierta de plástico para evitar que se dañe o pise. En caso de olor a quemado o humo, desconecte inmediatamente el enchufe y contacte al servicio técnico.

**SOBRECARGA**. No sobrecargue la toma de corriente, el alargador o el adaptador, puede provocar un incendio o una descarga eléctrica. Utilice siempre cables estándar certificados. No conecte ni modifique los cables cuando el decodificador esté conectado a la corriente. No utilice alargadores dañados: pueden provocar descargas eléctricas o incendios.

LÍQUIDÓS. No exponga el aparato a gotas o salpicaduras de líquidos ni coloque sobre él objetos con líquidos dentro, como vasos o similares. No lo coloque en lugares húmedos y nunca lo toque con las manos mojadas o húmedas ni durante temporales. Si algún líquido penetra en el interior del decodificador, desconéctelo inmediatamente y contacte a un técnico.

**LIMPIEZA**. Antes de limpiar el receptor, desconecte el cable de alimentación de la toma de corriente. Para quitar el polvo, utilice siempre un paño ligeramente humedecido (sin disolventes ni detergentes) para quitar el polvo.

**VENTILACIÓN**. Las ranuras del receptor deben quedar al descubierto para permitir una ventilación adecuada. Deje espacio suficiente alrededor del aparato para garantizar una ventilación adecuada. No coloque el aparato sobre alfombras o similares.

**OBJETOS**. No introduzca nunca objetos en las ranuras del receptor. Si esto ocurre, desconecte el decodificador y contacte a un técnico.

**USO EXCLUSIVO POR ADULTOS**. El artículo adquirido es un dispositivo electrónico sofisticado y, por lo tanto, absolutamente no apto para ser utilizado por menores de edad. No nos hacemos responsables de los daños personales o materiales derivados del uso del aparato por parte de menores. Mantenga

el aparato fuera del alcance de los niños. Las bolsas de plástico del embalaje pueden ser peligrosas. Para evitar la asfixia, mantenga las bolsas fuera del alcance de los niños. Las pilas y otros componentes pequeños pueden ser ingeridos por los niños. Se recomienda mantenerlos fuera de su alcance.

**ACCESORIOS**. No utilice accesorios o piezas de recambio no originales, pueden causar daños en el receptor.

**CONEXIÓN** AL TELEVISOR U OTROS APARATOS. Desconecte el aparato de la toma de corriente antes de conectar o desconectar cables. Lea el manual de instrucciones de los aparatos antes de realizar conexiones a otros aparatos. La antena debe ser instalada por un técnico especializado.

**UBICACIÓN**. Instale el receptor en lugares protegidos de la luz solar directa o de la lluvia. No lo coloque cerca de fuentes de calor. No coloque ningún otro equipo electrónico sobre el receptor. No utilice el aparato en zonas presurizadas. No coloque velas ni lámparas sobre el receptor. Colóquelo en posición horizontal y sobre superficies estables, alejado de vibraciones. Trasladar el aparato de un ambiente cálido a uno frío puede causar problemas. Apáguelo y vuelva a encenderlo al cabo de 1-2 horas. El producto debe manipularse con cuidado: los movimientos rápidos y descuidados pueden dañar los componentes.

**REPARACIONES**. No abra el receptor, la tensión en su interior está presente incluso cuando está apagado. En caso de avería, acuda siempre a personal cualificado. La apertura del receptor anulará automáticamente la garantía.

**SOFTWARE**. El fabricante suministra el producto con software residente y, salvo lo dispuesto por las disposiciones legales obligatorias, queda exento de cualquier responsabilidad civil, penal y administrativa en caso de utilización del Producto con cualquier software o configuración de terceros que no haya sido instalado o suministrado por el Mismo.

Fabricado por DIGIQUEST SOLUTIONS s.u.r.l. Sede Via Avisio, 18 - 00048 Nettuno (RM) - Italia. Hecho en China

CE

DIGIQUEST SOLUTIONS s.u.r.l. declara que este producto cumple con la Directiva 2014/53/UE. El texto completo de la declaración UE de conformidad está disponible en la siguiente dirección de Internet: www.digiquest.it/certificazioni.html

## PANEL FRONTAL

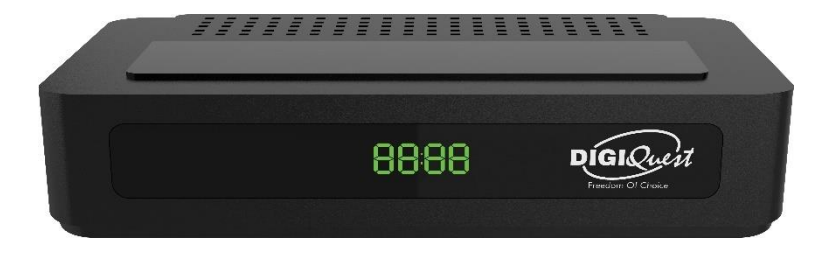

**Pantalla:** Muestra el número de canales, en espera se muestra el tiempo.

Sensor IR: Recibe la señal del mando a distancia.

USB: En el lado derecho, para conectar unidades flash USB externas.

## PANEL POSTERIOR

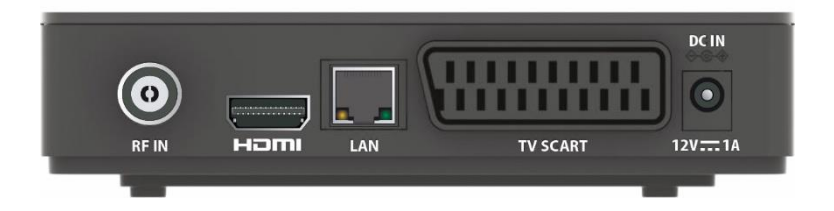

ENTRADA RF para la conexión de antenas.

 $\textbf{HDMI}^{\text{TM}}$  para la conexión a un televisor de alta definición con cable HDMI (no incluido).

Puerto LAN para conectarse a la red.

Tv SCART para la conexión a la TV con cable SCART (no incluido).

DC IN para conectar la fuente de alimentación de 12V suministrada.

MANDO A DISTANCIA SIMPLIFICADO TECLAS GRANDES 2 EN 1 Control remoto simplificado, las posibles operaciones son limitadas, para acceder al menú use el control remoto completo.

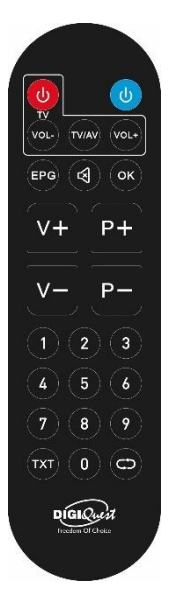

Se puede programar para gestionar también algunas funciones del mando a distancia del televisor (por ejemplo, gestión del volumen, apagado, cambio de canal). Para asignar funciones de TV al mando a distancia del receptor, siga los pasos que se indican a continuación:

**1.** Mantenga presionados los botones **EPG** y **OK** durante tres segundos, el botón rojo (led) se encenderá y entrará en modo de aprendizaje.

**2.** Pulse el botón que desea programar en la sección superior:

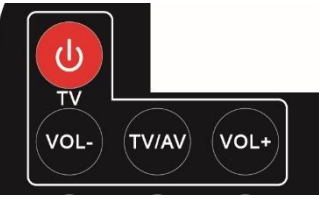

encendido/apagado del TV (botón 🧶 rojo), VOL+, VOL- o TV/AV, el led parpadeará.

**3**. Coloque el mando a distancia del TV delante del mando a distancia del decodificador (de modo que los dos LED se miren entre sí) a una distancia de unos 3 cm.

**4.** Pulse el botón correspondiente en mando del TV hasta que el LED rojo permanezca fijo.

**5**. Para finalizar la programación, pulse los botones **EPG** y **OK** al mismo tiempo.

Establezca una tecla a la vez.

## Las otras teclas

**ORTUL:** para encender/apagar (standby) el decodificador.

EPG: Para abrir la guía del programa.

MUTE: Para eliminar el audio. Pulse de nuevo para activarlo.

OK: Para mostrar la lista de canales.

V+ / V-: Para aumentar o disminuir el volumen.

P+ / P-: para desplazarse de un canal a otro.

Teclas NUMÉRICAS (0~9): para introducir el número de un canal.

**TXT:** Para abrir el teletexto (si está disponible). Dentro de la página del teletexto, si presiona una vez, el fondo de la ventana se vuelve transparente, si presiona nuevamente, sale del teletexto.

Para volver al último canal visto.

## MANDO A DISTANCIA COMPLETO

🕘 POWER: para encender/apagar (standby).

MUTE: Para eliminar el audio. Pulse de nuevo para activarlo.

• (punto rojo): botón de acceso directo para la búsqueda de nuevos canales, consulte el párrafo "Algunos botones y funciones".

TXT: Para abrir el teletexto (si está disponible).

**SUBT:** para mostrar los subtítulos (si están disponibles) y establecer el idioma.

**INFO:** para mostrar la barra de información en la parte inferior de la pantalla del programa actual y siguiente, presionando una vez más ingresará a la EPG, presionando nuevamente se mostrará la información técnica.

FAV: para mostrar los favoritos creados anteriormente.

**TECLAS DE COLORES** : activa diferentes funciones dentro de los menús.

LANG: Para establecer el idioma del audio.

**MENÚ:** Para entrar en el menú principal. Para volver paso a paso en el menú.

▲ /  $\mathbf{\nabla}$ : Para desplazarse de un canal a otro. En el menú para mover el cursor hacia arriba y hacia abajo.

## DIGIQUEST

OK: Para mostrar la lista de canales. En el menú para confirmar las operaciones. Para empezar a reproducir archivos.

◀ / ►: para aumentar o disminuir el volumen. En el menú para desplazarse por los distintos menús y cambiar la configuración. Durante la reproducción de la imagen para saltar a la siguiente o volver a la anterior.

■: Para detener la reproducción de archivos. EXIT: para salir del menú y de algunas funciones.

 $\mathbf{X}$  A: Para cambiar de un archivo a otro.

(PLAY): Para reanudar la reproducción de archivos cuando está en pausa.

II: mientras se ve un programa se congela la imagen, pulse de nuevo para desbloquear (la visualización se reanudará en directo); mientras se reproduce un archivo se activa la pausa. pulse ►(PLAY) para reanudar la visualización.

Retroceso rápido (mientras se ٠ reproducen archivos). Aumenta la velocidad pulsando el botón varias veces. En los archivos de audio. la velocidad es única.

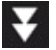

: Avance rápido (mientras se reproducen archivos). Aumenta la velocidad pulsando el botón varias veces. En los archivos de audio. la

velocidad es única.

Teclas NUMÉRICAS (0~9): para introducir el número de un canal. En el menú para introducir valores.

EPG: Para visualizar la guía electrónica de programas.

RECORDAR: Para volver al último canal visto.

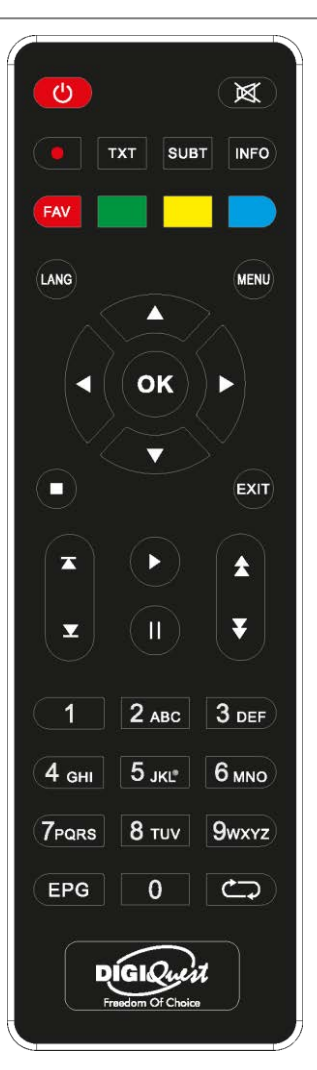

#### Instalación de la batería

Retire la tapa del mando a distancia e inserte 2 pilas AAA: consulte los dibujos del interior de la carcasa para conocer la posición correcta de las pilas.

• **PRECAUCIÓN:** Utilice siempre pilas alcalinas (AAA).

 PRECAUCIÓN: El uso descuidado de las baterías puede causar explosión, corrosión y la producción de líquido ácido. Úselos con cuidado para evitar fugas de ácido. Si se produce líquido, retírelo del interior del control remoto e inserte pilas nuevas. Al insertar las baterías, asegúrese de que las polaridades + y - estén alineadas. Sácalos si no planeas usar el producto durante un largo período de tiempo. No deje las pilas descargadas insertadas. No deseche las baterías en el fuego, ni las cortocircuite, no las abra ni las

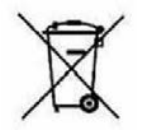

someta a un calor excesivo. Si las baterías no son recargables, no intente recargarlas. Sustituya las pilas por otras del mismo tipo o equivalentes recomendadas por la fábrica. No utilice una batería nueva y una vieja, o baterías de diferentes tipos, reemplácelas por otras nuevas que sean iguales entre sí. No disperse las baterías en el medio ambiente.

El producto funciona con baterías que entran en el ámbito de aplicación de la Directiva Europea 2013/56/UE (implementada en Italia con el Decreto Legislativo n.º 27 del 15/02/2016) y que no se pueden eliminar con la basura doméstica normal. Infórmese sobre las normativas locales relativas a la recogida selectiva de pilas: una eliminación adecuada evita consecuencias negativas para el medio ambiente y la salud.

#### Uso del mando a distancia

El mando a distancia debe dirigirse hacia el sensor IR situado en el panel frontal del decodificador. Retire cualquier objeto que se encuentre en el camino desde el control remoto hasta el sensor. La exposición a la luz solar intensa puede reducir la sensibilidad del control remoto.

## ALGUNAS TECLAS Y FUNCIONES

# CAMBIO DE CANALES Y AJUSTE DEL VOLUMEN

Hay varias formas de cambiar de canal:

- Desplázate con las teclas ▲ y ▼.
- Introduzca el número de canal con las teclas numéricas.
- Pulse el botón **OK** para abrir la lista de canales, desplácese con los botones

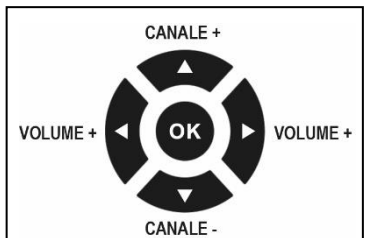

▲ y ▼ y pulse el botón **OK** para mostrar el elegido.

Para ajustar el volumen, utilice las teclas de flecha ◀ y ►.

## Búsqueda de nuevos canales (a partir de la versión 98 del sw)

Al presionar el botón en el control remoto estándar, se inicia la actualización de la lista de canales, que insertará nuevos canales o moverá los canales que hayan cambiado de numeración. Durante este período de cambio de la señal a una resolución HD, los canales a menudo sufren cambios y, por lo tanto, es necesario realizar la actualización del canal a menudo de una manera fácil y rápida. Además, lo que ha sido establecido por el usuario en su lista no se cambiará (por ejemplo, listas FAV, idioma).

#### Lista de canales

Mientras mira, al pulsar el botón **OK** se muestra la lista de canales. También puede acceder a la lista desde el menú.

Desplácese con los botones ▲/▼ de un canal a otro, con los botones ◀ / ► se desplaza por la lista de una página a otra.

Pulse el botón **VERDE** para activar la función de búsqueda, con el teclado ingrese una o más letras del canal a buscar y luego vaya al cuadro **OK** y pulse la tecla **OK**.

Pulse el botón **ROJO** para ingresar a la función *Tipo* y ver las listas de favoritos (si se han creado).

Pulse el botón **AZUL** para cambiar entre la lista de canales de TV y los canales de radio.

Pulsa el botón **AMARILLO** para ordenar los canales: alfabéticamente (A-Z y Z-A), de FTA Free a Scramble (de pago) y viceversa, mostrando primero los canales bloqueados y luego los no bloqueados (y viceversa), por defecto.

Después de editar el que desee, pulse OK para elegir si desea guardar o no.

#### EPG

La Guía Electrónica de Programación muestra la programación de cada canal (si la emisora la proporciona). Puede entrar en el menú EPG pulsando el botón **EPG** del mando a distancia. Hay dos columnas: a la izquierda la lista de canales, a la derecha la información de programación.

Cuando esté ubicado en la columna derecha, cambie de canal usando los botones  $\Delta y \nabla$ , pulse el botón **AZUL** para abrir el menú

Temporizador, el botón **AMARILLO** para ingresar a la columna derecha, el botón **ROJO** para cambiar de canales de TV a canales de radio, botón **OK** para mostrar el canal seleccionado en pantalla completa. Puede ingresar a la columna de la derecha presionando la tecla de flecha  $\blacktriangleright$  (no PLAY) o el botón **AMARILLO**, pulse el botón **AZUL** para abrir el menú Temporizador, el botón **AMARILLO** para volver a la columna de la izquierda, el botón **INFO** para abrir la información del programa y el botón **OK** para reservar la visualización del evento seleccionado. Para cambiar el día, pulse las teclas de flecha  $\blacktriangleleft$  /  $\blacktriangleright$ . Pulse **EXIT** para salir de la EPG.

#### ENLACES

PRECAUCIÓN: Al realizar las conexiones, TODOS los electrodomésticos deben estar desenchufados de la toma de corriente.

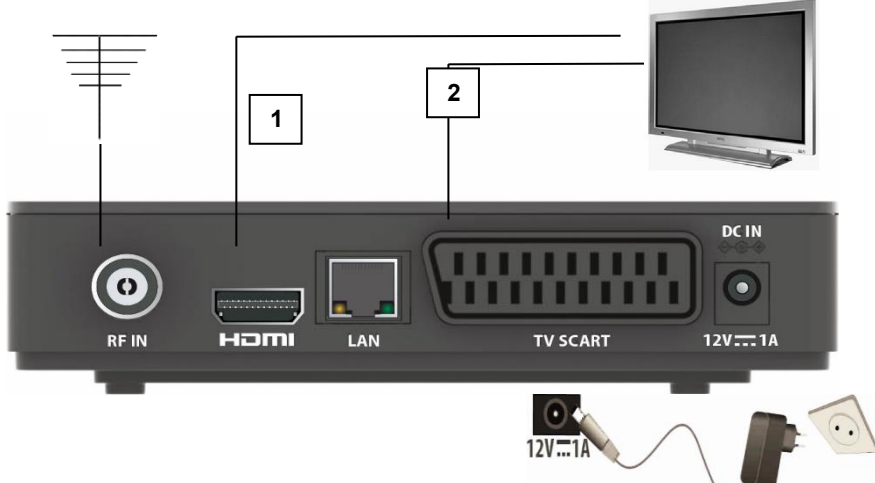

Puede conectar el decodificador a su televisor de la siguiente manera:

1. En un televisor con conexión HDMI, utilice un cable HDMI. Conecte el cable a la salida HDMI del receptor y el otro extremo a la entrada HDMI del televisor. En este caso, no se requieren conexiones de audio porque la salida HDMI incluye audio estéreo o Dolby digital. **ATENCIÓN:** *cuando el decodificador está conectado al televisor a* 

## DIGIQUEST

través de un cable HDMI, después de encenderlo, es necesario seleccionar la fuente (por ejemplo, HDMI 1 o 2, etc.) en relación con la entrada utilizada, presionando el botón SOURCE en el control remoto del televisor (dependiendo de la marca, también se puede identificar con INPUT, AV, AUX, ZERO, etc.) de lo contrario no aparecerá ninguna imagen.

2. En un televisor sin conexión HDMI pero con SCART, conecte el cable SCART al televisor y al otro extremo en la parte posterior del receptor. En este caso, el cambio a la conexión SCART, después de encenderlo, se realiza automáticamente, pero si no se muestra ninguna imagen, intente seleccionar la fuente de entrada exacta (por ejemplo, SCART 1 o 2, etc.) en relación con la entrada utilizada, presionando el botón **SOURCE** en el control remoto del televisor (dependiendo de la marca, también se puede identificar con INPUT, AV, AUX, ZERO, etc.).

#### Conexión a la antena

Conecte la antena a la entrada RF IN del decodificador.

#### Conexión de la fuente de alimentación

Solo después de que se hayan completado todas las conexiones , conecte la fuente de alimentación suministrada al puerto DC IN.

## Encender el decodificador

- Enciende el televisor.

- Pulse el botón de encendido del mando a distancia. Si no aparece ninguna imagen en la pantalla, seleccione la fuente correcta en el televisor con el mando a distancia del televisor (HDMI1, HDMI2, etc.).

## PRIMER ENCENDIDO

**Dependiendo de la versión del software,** la primera vez que se enciende el decodificador (o cuando se reinicia) es posible sintonizar los canales automática o manualmente.

Para todas las versiones de software anteriores a 98 la sintonización es manual. Utiliza el mando a distancia completo. En la pantalla "Guía de instalación" con el botón ♥, desplácese por las entradas: elija el idioma y el país con los botones ◀ ►.

ESPAÑOL

Un requisito previo para utilizar las distintas funciones que admite el descodificador es introducir el PIN para acceder a ellas. Utilice el botón ▼ para bajar a Nueva contraseña e introduzca el PIN deseado, compuesto por 4 dígitos (por ejemplo, 0000 o 1234, etc.), utilizando las teclas numéricas del mando a distancia: **tenga cuidado de anotarlo en los espacios siguientes**, si pierde el PIN póngase en contacto con el servicio de asistencia.

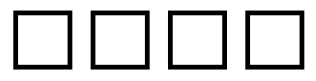

Introduzca de nuevo su PIN en *Confirmar contraseña*. **ATENCIÓN**: Si se equivoca al introducir la contraseña de confirmación, podrá repetir el procedimiento pasados unos segundos.

Vaya a *Siguiente* y pulse **OK** para pasar a la siguiente pantalla. Elija Sistema de TV (Auto, PAL, NTSC), Resolución de Vídeo (según su TV), Formato de Pantalla:

elija el adecuado para su TV. Seleccione *Siguiente* y pulse **OK** para pasar a la siguiente pantalla.

*FTA*: Si selecciona *Sí*, sólo se cargarán los canales Free to Air. Si selecciona *No* se cargarán todos los canales disponibles.

*LCN: Encendido/Apagado.* Búsqueda con clasificación automática de canales. Vaya a *Siguiente* y pulse **OK** para iniciar la *Búsqueda Automática* de Canales.

Puede salir de la búsqueda en cualquier momento pulsando **EXIT** en el mando a distancia y confirmando. Al final de la búsqueda de canales, puede producirse un conflicto de posición de canales: en este caso, aparecerá una ventana con la lista de los canales encontrados en dos o más frecuencias diferentes. Si la posición propuesta por el descodificador es la deseada, basta con esperar sin pulsar nada. Si, por el contrario, desea cambiar el canal a memorizar, utilice  $\blacktriangle$  y  $\checkmark$  para posicionarse en el deseado y pulse OK. También puede seleccionar *Resolver automáticamente* y permitir que el decodificador guarde los canales automáticamente. **IMPORTANTE**: Durante el proceso de espera **NO** realice ninguna operación (por ejemplo, pulsar botones del mando a distancia, apagar el receptor, desconectar la toma de la red eléctrica), espere a que el receptor se posicione automáticamente en un canal.

## DIGIQUEST

A partir de la versión de software 98, el receptor comienza automáticamente a buscar canales, lo que simplifica y reduce el tiempo de instalación. Una vez finalizada la búsqueda de canales, puede haber un conflicto de ubicación de canales: en este caso, aparecerá una ventana en la que se enumerarán los canales encontrados en dos o más frecuencias diferentes. Utilice  $\blacktriangle$   $\checkmark$  los botones y para desplazarse al canal deseado y pulse **OK**.

**IMPORTANTE:** NO realice ninguna operación durante el proceso (véase arriba).

Un requisito necesario para el uso de las diferentes funciones soportadas por el decodificador es introducir el PIN para acceder a ellas. En la pantalla "Control parental" que aparece inmediatamente después de la búsqueda automática de canales, introduzca el PIN de 4 dígitos deseado *(por ejemplo, 0000 o 1234, etc.)* en Nueva contraseña, utilizando las teclas numéricas del mando a distancia e introdúzcalo de nuevo en Confirmar contraseña: **asegúrese de anotarlo en los siguientes espacios**, en caso de que pierda su PIN de contacto con el servicio de asistencia.

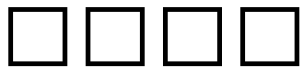

Ahora el decodificador está listo para ser utilizado: ¡disfrútalo!

*Nota:* en ambos modos de configuración el procedimiento de instalación se puede repetir un número infinito de veces, simplemente reinicie el receptor:

- Entra en el menú principal (botón MENÚ).

- Use el botón  $\blacktriangleleft$  o para  $\blacktriangleright$  ir al menú *Sistema* y use el botón  $\blacktriangledown$  a *Ajuste de fábrica*. Pulse el botón OK y confirme si desea o no restablecer el decodificador configurándolo en *SÍ* o *NO* y pulse OK. ADVERTENCIA: Cuando se restablece el decodificador, se perderán todos los ajustes introducidos por el usuario.

#### MENÚ

Pulse el botón **MENU** para ingresar al menú del decodificador. Con el botón ◀ o ▶ puede seleccionar los siguientes menús: Lista de canales, Búsqueda de canales, Idioma, Configuración de AV, Ajuste de hora local, Sistema, Media Center, Red.

Colóquese en el deseado y use el botón ▼para ingresar al submenú (ventana de abajo) y colóquese en el elemento deseado. Pulse **OK** para entrar. Pulse **MENU** para retroceder un paso, pulse **EXIT** para salir del menú.

## Menú LISTA DE CANALES

Este menú le permite configurar canales.

#### Lista de canales de TV / Lista de canales de radio

Este menú le permite configurar sus canales favoritos de TV o Radio (*Fav*), bloquear canales, ordenarlos, cambiarles el nombre, eliminarlos y moverlos.

- En el menú de canales, vaya a Lista de canales de TV o Lista de canales de radio, pulse **OK** para ingresar.

- Utilice los botones ▲ o ▼ seleccione el canal deseado.

Utilice los botones del mando a distancia situados en la parte inferior de la pantalla para activar las funciones deseadas y guarde pulsando **EXIT.** 

ROJO (FAV): añade el canal seleccionado a la lista de favoritos.

**VERDE (Bloquear): Bloquee** el canal seleccionado, debe ingresar su contraseña establecida cuando encienda el decodificador por primera vez.

**AZUL (Ordenar):** ordena los canales alfabéticamente (de la A a la Z o de la Z a la A), o libres o codificados (Libre/Codificado), o bloqueados o no (Bloquear/Desbloquear).

**AMARILLO (Cambiar nombre)**: Cambia el nombre del canal seleccionado con el teclado en pantalla. En el interior, con la tecla OK, puede cambiar de letras mayúsculas a minúsculas; para guardar, coloque el cursor en el cuadro *OK* y confirme.

**INFO (Mover)**: Mueva el canal seleccionado a la posición deseada (solo ingrese el número). Pulse **OK** y confirme, después de esto los canales invertirán su posición. Para guardar, pulse **EXIT.** 

II (Eliminar): Elimina solo el canal seleccionado.

TTX (Grupo): para seleccionar los distintos grupos AVF creados.

■ (Eliminar todo) Elimina todos los canales. Puede recuperar canales eliminados por error a través del menú Lista de canales de TV descartados/*Lista de canales de radio descartados* (ver abajo).

Lista de canales de TV descartados / Lista de canales de radio descartados

Este menú le permite recuperar canales eliminados del menú Lista de canales de TV / Lista de canales de radio.

- Seleccione *Lista de canales de TV descartados / Lista de canales de radio descartados* y pulse **OK** para abrir la lista de canales eliminados (si existe).

- Utiliza los botones  $\blacktriangle$  o  $\checkmark$  para posicionarte en el canal que quieres recuperar y pulsa el botón **VERDE** para recuperarlo, el botón **ROJO** para eliminarlo definitivamente. Repita para todos los canales que desee recuperar.

- Pulse **EXIT** para guardar y volver al menú anterior.

## **Control parental**

Vaya a *Control parental*, pulse **Aceptar**, se le pedirá que ingrese su contraseña. Dentro de la ventana que aparece, pulse las teclas  $\blacktriangle$  o  $\blacktriangledown$  para seleccionar el elemento deseado y las teclas  $\blacktriangleleft$  o  $\blacktriangleright$  para cambiar la configuración:

- Límite de edad: Bloquear todo / Ver todo / 4 años a 18 años

- Bloqueo de menú también llamado Función de hotel: Apagado/Encendido

- Bloqueo de canal: Desactivado/Activado

- Nueva contraseña: para cambiar tu contraseña.

- Confirmar contraseña: para confirmar la nueva contraseña.

Pulse EXIT o MENU para volver al menú anterior.

## LCN

Apagado/Encendido. Búsqueda con clasificación automática de canales.

## Menú BÚSQUEDA DE CANALES

## Búsqueda automática

Vaya a *Búsqueda automática* y pulse **Aceptar.** Aparecerá una advertencia de que se han eliminado todos los canales existentes, elija *Sí*, pulse **OK** para eliminar todos los canales existentes e inicie la búsqueda automática. Elija *No* y pulse **OK** para cancelar.

## Búsqueda manual

Este menú le permite configurar la búsqueda manual de canales. Utilice los botones  $\blacktriangle$  o  $\blacktriangledown$ ,  $\blacktriangleleft$  o  $\blacktriangleright$  y los botones numéricos para ajustar el canal (y, en consecuencia, la frecuencia y el ancho de banda). Luego vaya *a* Iniciar búsqueda y pulse el botón **OK** para iniciar la búsqueda manual de canales. Pulse el botón **EXIT** o **MENU** para volver al menú anterior.

FTA: Sí/No, para cargar solo canales en abierto o no.

#### Menú IDIOMA

Este menú le permite configurar el idioma del sistema, el idioma del audio y el idioma de los subtítulos (si está disponible).

## Menú de CONFIGURACIÓN AV

- Sistema de TV: Auto/PAL/NTSC.
- Resolución de vídeo: Para establecer la resolución compatible con el televisor.
- Formato de imagen: Automático / 4:3LB / 4:3PS / 16:9LB / 16:9PS / 4:3 Pantalla completa / 16:9 Pantalla completa / 4:3 combinado.
- Tono de video: Predeterminado / Vívido / Estándar.
- Salida de audio: LPCM Out/Automático/BS Out/Convertir.
- Audiodescripción: On/off.
- Compensación de volumen AD: de 3 a 3.

- **HDMI CEC:** Encendido/apagado. Cuando la función CEC está activa, si el televisor al que conecta esta unidad está equipado y la función CEC está activa, puede utilizar el mando a distancia del televisor para controlar también algunas de las funciones principales del decodificador, como el volumen, la potencia y el cambio de canal. Active también la función CEC en el televisor. **NOTAS:** 

• Esta función solo está activa si el decodificador está conectado al televisor a través de HDMI.

• Al activar la función CEC en un televisor conectado a varios dispositivos, es posible que tenga que seleccionar la fuente de TV para el dispositivo deseado.

• Incluso si los televisores están equipados con una función CEC, la compatibilidad no está garantizada.

• Si el televisor o el decodificador no funcionan correctamente, intente desactivar la función CEC en ambos televisores y compruebe la funcionalidad.

## Menú AJUSTAR LA HORA LOCAL

Este menú le permite configurar la hora.

- Tiempo: no ajustable.

- **Configuración de zona horaria**: Para establecer la zona horaria automática o *manual*. Si lo configura en *Manual*, podrá configurar manualmente la zona horaria a intervalos de media hora.

#### Menú SYSTEM

#### Información del sistema

Para ver información sobre el software y el hardware de su decodificador.

## Ajuste de fábrica

Para restablecer el decodificador y eliminar todos los canales existentes. **Utilice esta función con precaución, jtodos los datos almacenados se perderán!** Pulse la tecla **OK**, aparecerá una ventana de advertencia: resalte *Sí*, pulse la tecla **OK** para restablecer el decodificador, elimine todos los canales y configuraciones ingresados por el usuario. Resalte *No*, pulse la tecla **OK** para cancelar la operación.

## Configurar temporizador

Puede configurar un temporizador para mostrar un canal. El decodificador se posicionará en el canal establecido justo antes del evento.

Después de ingresar a este menú, pulse el botón **AZUL (Agregar)** para ingresar un temporizador:

*Repite: Una vez, diariamente, semanalmente, apagado.* Para activar el temporizador, debe elegir *Una vez* o *Diario* o *Semanal* 

Canal: Seleccione el canal a visualizar pulsando los botones ◄ / ►.

*Fecha de inicio*: utilice las teclas numéricas para introducir la fecha de inicio del evento: DD/MM/AAAA. Pulse **OK** para guardar.

*Hora de inicio*: con las teclas numéricas introduzca la hora de inicio del evento: OO/MM.

*Hora de finalización*: Establece el final de la pantalla. Pulse **OK** para guardar.

*Guardar:* Vaya al cuadro *Guardar* y pulse **OK** para guardar el temporizador establecido.

Para eliminar un temporizador establecido, selecciónelo y pulse el botón **VERDE**, luego pulse **EXIT** y confirme si desea guardar o no. Para cambiar un evento que ya ha sido programado, pulse el botón **AMARILLO**.

NOTA: Al configurar un temporizador, se recomienda desactivar las funciones de actualización, consulte los capítulos a continuación. **ADVERTENCIA:** El restablecimiento de fábrica desde el menú resultará en la pérdida de los temporizadores configurados previamente.

## Configuración de OSD

- **Duración de OSD:** puede ajustar el tiempo que el banner de información permanece en la pantalla de 3 a 10 segundos.

- **Transparencia OSD:** al configurar 00, las pantallas OSD cubren completamente la pantalla, si se configuran en 10 / 20 / 30 / 40, las pantallas revelan gradualmente la imagen a continuación.

- Modo de cambio de canal: si configura Congelar fotograma *al* cambiar de canal, la imagen se congela, si configura Pantalla negra *al* cambiar de canal, el fondo es negro.

- Visualización de subtítulos: Activado/Desactivado

## Actualización USB / Actualización OTA

Estos menús permiten actualizar el decodificador, ya sea a través de USB o a través de OTA.

Colóquese en el elemento que desea utilizar, pulse **OK** para ingresar al submenú.

- Utilice los botones **▲**o**▼**para posicionarse en los distintos elementos y use **◀** o **▶** establezca los valores deseados.

- Vaya a Inicio y pulse el botón Aceptar para iniciar la actualización.

Pulse EXIT o MENU para volver al menú anterior.

## Otro

- **Espera automática:** después de 3 horas de inactividad total (sin comando) el decodificador se apaga automáticamente. Si desea desactivar esta función, seleccione Apagado.
- Actualización automática de software. NOTA: Se recomienda que deje la configuración presente en el decodificador.

**En modo de espera:** Para habilitar o no la actualización automática cuando el decodificador está en espera.

**En modo de funcionamiento:** Para activar o no la actualización automática cuando el decodificador está encendido.

**Hora:** Puede elegir a qué hora debe realizarse la actualización. **Repetición:** diaria o semanal.

## - Actualización automática de canales

Para actualizar automáticamente la lista de canales:

**En modo de espera:** El decodificador puede buscar nuevos canales automáticamente (*Encendido*) cuando está en modo de espera.

**En modo de funcionamiento:** cuando el decodificador está encendido, puede buscar automáticamente nuevos canales: seleccione *Encendido*.

Hora: Puede elegir a qué hora debe realizarse la actualización.

Repetición: diaria o semanal.

#### Menú CENTRO MULTIMEDIA

Al conectar una memoria USB al puerto del decodificador, se activará este menú. Puede ver imágenes, escuchar música, reproducir archivos de video. **ADVERTENCIA:** Solo los archivos de la categoría seleccionada serán visibles, por ejemplo, si se selecciona el menú Música, otras carpetas que contengan fotos y videos aparecerán vacías.

## ADVERTENCIAS

 Se recomienda utilizar discos duros con una fuente de alimentación externa, ya que el puerto USB del decodificador por sí solo no puede garantizar una fuente de alimentación correcta: ¡riesgo de daños en el disco y/o en el decodificador!

• La velocidad de detección de las memorias conectadas depende de las características técnicas de las memorias.

• No se garantiza la compatibilidad con todos los dispositivos de memoria USB del mercado.

• No desconecte nunca la memoria USB durante la reproducción multimedia: riesgo de daños irreversibles en los dispositivos implicados. El decodificador ya no reconocerá la memoria.

• No todos los discos duros son compatibles: se recomiendan discos duros alimentados externamente. El fabricante no se hace responsable en ningún caso de los daños o pérdidas de datos.

#### Música

Al seleccionar este menú, podrá acceder a los archivos de música MP3 en la memoria USB conectada. Utilice los botones  $\blacktriangle$  o  $\checkmark$  para seleccionar el archivo deseado y pulse **OK** para iniciar la reproducción. Durante la reproducción, hay varias opciones en la parte inferior de la pantalla que se pueden seleccionar pulsando el botón correspondiente:

- Botón Ordenar **INFO**: abre una ventana donde puedes elegir cómo ordenar los archivos por *Nombre A-Z* o *Z-A.*
- Botón **VERDE** Partición: para elegir la partición deseada del disco duro (si la hubiera).

- Botón **AMARILLO** Play List: para mostrar la lista de reproducción si se crea (consulte el botón FAV a continuación).
- Botón AZUL Repetir: permite elegir la repetición de la canción. Cada vez que pulse el botón AZUL en el control remoto, la repetición cambiará como se muestra en el panel izquierdo: puede repetir la misma pista seleccionada una y otra vez, repetir toda la carpeta en orden o aleatoriamente o seleccionar pista por canción.
- Botón VOL Volume: para ajustar el volumen.
- Botón **FAV** añadir a la lista: para seleccionar los archivos que se incluirán en la Play List. Confirme con **OK.** Pulse **EXIT** o **MENU** para volver al menú anterior.

## Imagen

Al seleccionar este menú, podrá acceder a los archivos de imagen (JPG y BMP) presentes en la memoria USB conectada. En la parte inferior de la pantalla, hay varias opciones que se pueden seleccionar pulsando el botón correspondiente:

- Botón **ROJO** FAV: para seleccionar los archivos que se incluirán en la Play List.
- Botón **VERDE** Partición: para elegir la partición deseada del disco duro (si la hubiera).
- Botón **AMARILLO** Playlist: para mostrar las listas de favoritos si se crean (ver botón FAV ROJO).
- Botón **INFO** Ordenar: abre una ventana en la que puedes elegir cómo ordenar los archivos por *Nombre A-Z* o *Z-A.*
- Botón **AZUL** abre la ventana para establecer el desplazamiento de las imágenes. *Duración* puede establecer en *Desactivado* para no encenderlo o elegir de *1 a 9* segundos el tiempo de visualización antes de cambiar. *Repetir:* para activar la repetición (*Activado*) o desactivar (*Desactivado*).

Utilice los botones  $\blacktriangle$  o para  $\triangledown$  seleccionar el archivo deseado y pulse **OK** para iniciar la reproducción. Durante la reproducción, puede utilizar el botón **ROJO** para activar el zoom y los botones  $\blacktriangleleft$ y para rotar la imagen.

Pulse EXIT o MENU para volver al menú anterior.

## Película

Al seleccionar este menú, podrá acceder a los archivos de video (AVI, MKV, MP4) presentes en la memoria USB conectada.

Para comenzar a reproducir un archivo de video, coloque el cursor sobre él y pulse **OK**.

- Botón **VERDE** Partición: para elegir la partición deseada del disco duro (si la hubiera).

Pulse EXIT o MENU para volver al menú anterior.

NOTA: El fabricante no puede garantizar la reproducción de archivos a pesar de la compatibilidad con la extensión: esto depende del códec utilizado, la velocidad de bits de datos y la resolución.

#### Información de USB

Muestra toda la información relacionada con la memoria USB conectada.

#### Formateo USB

Utilícelo para formatear la memoria insertada.

PRECAUCIÓN: Se eliminarán todos los datos de la memoria.

#### Menú de RED

Este menú le permite configurar las opciones de red y ver las aplicaciones en el decodificador.

#### Configuración de red

Es posible conectarse a la red a través de LAN: vaya al elemento *Activo* debajo de este icono, la conexión se activará (punto verde).

#### Configuración de descarga FTP

Para actualizar la caja a través de Internet, debe estar conectado a una red. En la pantalla FTP ya has introducido todos los datos que necesitas para realizar la actualización: ve a *Guardar* y pulsa **OK**.

## Actualización en línea (FTP)

Si hay una actualización FTP disponible, aparecerá un mensaje en la pantalla. Para iniciar la actualización de FTP, vaya a *Inicio* y pulse el botón **Aceptar**.

**NOTA:** No apague el decodificador durante el procedimiento de actualización. Espera a que vuelvas a ver el canal.

## Aplicaciones

Para ver las aplicaciones de su decodificador, conéctelo a una red. **Nota**: Las aplicaciones pueden variar a discreción del fabricante.

## INFORMACIÓN ADICIONAL

#### Problemas y resolución

Antes de ponerse en contacto con el Servicio Postventa, compruebe que la zona donde se utiliza el decodificador está cubierta por la señal digital terrestre y que su antena recibe la señal correctamente.

Cuando ocurra un incidente, consulte la tabla a continuación para determinar la causa del problema antes de llamar al servicio técnico. A veces, una simple comprobación o ajuste por parte del usuario es suficiente para resolver el problema y restablecer el funcionamiento adecuado. Los inconvenientes más comunes suelen estar relacionados con la conexión de cables. Si ninguna de las acciones indicadas en la tabla ayuda а resolver el problema, conéctese al sitio www.diaiauest.it se le guiará rápidamente para resolver el problema, gracias a las diversas posibilidades que se le propondrán (actualizaciones disponibles, formulario para solicitar asistencia), Atentos a las necesidades del mercado, nos comprometemos continuamente a hacer que nuestros modelos sean cada vez más eficientes y funcionales, por lo que recomendamos actualizar el decodificador a las últimas versiones de software disponibles, va que el nuevo software puede cambiar o agregar algunas características al dispositivo.

Regístrese ahora en el sitio web oficial en: www.digiquest.it sección ENLACES ÚTILES > REGISTRE SU PRODUCTO para estar informado sobre las actualizaciones disponibles y aprovechar al máximo su rendimiento.

Nunca abras el receptor, ¡peligro! La apertura de la garantía caducará automáticamente.

#### No se enciende

• Compruebe que todas las conexiones estén correctamente realizadas y que estén correctamente insertadas.

- Compruebe la integridad de los cables.
- Pruebe a utilizar el mando a distancia del televisor.

#### Olor a quemado

# Desconecte el decodificador de la toma de corriente y póngase en contacto con el servicio técnico inmediatamente.

#### El decodificador no encuentra canales

- Compruebe que el cable que sale de la antena y que ha realizado las conexiones correctamente.
- Asegúrese de que puede recibir la señal digital terrestre en su área.

- Es recomendable utilizar una antena exterior estándar, que normalmente tiene mejores prestaciones que una antena interior portátil.
- Reemplace los divisores o interponga un amplificador de línea.
- Consulte a un técnico de tenis.
- Si está utilizando una antena direccional, asegúrese de que esté orientada hacia un transmisor STB-T y colocada correctamente.
- Las imágenes de la pantalla aparecen inconexas (cuadradas)
- El decodificador necesita una buena calidad de señal para su correcto funcionamiento.
- •Compruebe que el sistema receptor (antena) funciona correctamente.
- La señal es demasiado débil debido, por ejemplo, a malas condiciones meteorológicas: espere a que se restablezca la señal.

#### El mando a distancia no acciona el decodificador

- Asegúrese de que el decodificador esté encendido.
- Asegúrese de haber apuntado el mando a distancia en la dirección del panel frontal del decodificador y de que no haya obstrucciones en el camino.
- Compruebe las pilas del mando a distancia: es posible que se hayan insertado en la dirección incorrecta o que estén descargadas.
- Compruebe que no haya habido fugas de líquido de las baterías.
- Compruebe que no haya llaves atascadas.
- Asegúrese de que no llegue la luz solar directa al decodificador.
- Se ha producido un error de transmisión temporal o el software del decodificador ha perdido algunos de sus ajustes. Apague el aparato y desconéctelo de la fuente de alimentación; Deje pasar unos minutos y vuelva a encenderlo.
- Asegúrese de que no haya ningún equipo transmisor en las inmediaciones que pueda anular las acciones del mando a distancia.
- Se ha seleccionado una función incorrecta. Pulse el botón derecho.
- Compruebe que el decodificador esté correctamente conectado a la toma de corriente y al televisor.
- Pruebe a utilizar el mando a distancia del televisor.

## No hay imagen o mensaje de "Sin señal"

- Al conectar el decodificador con HDMI, después de encenderlo, es necesario seleccionar la fuente (por ejemplo, HDMI1) en relación con la entrada utilizada, presionando el botón SOURCE en el control remoto del televisor (dependiendo de la marca, el botón SOURCE también se puede identificar con INPUT, AV, AUX, ZERO, etc.).
- Compruebe el cable SCART o HDMI.
- Desenchufe y vuelva a conectar el decodificador.

## En el canal que ya está sintonizado, aparecen las palabras "Sin señal"

- Antes de reiniciar el dispositivo, pulse el botón 

   (punto rojo) para iniciar una nueva búsqueda de canales. (de la versión de sw 98)
- Reinicie el decodificador (consulte el párrafo correspondiente) o verifique el estado del sistema.

## Aparece la palabra Codificado

• El canal que estás viendo forma parte de un paquete de pago.

## La imagen aparece aplastada o recortada

• El formato de imagen en el *menú Configuración AV > Formato de imagen* no se ha ajustado de acuerdo con las características del televisor. Pruebe con otro formato.

## No se oye ningún sonido

- Compruebe el cable de conexión HDMI o SCART.
- Compruebe si la función Silenciar está activada. Utilice el mando a distancia de su decodificador o televisor para apagarlo.
- Compruebe que el volumen del decodificador o del televisor sea lo suficientemente alto. Pulse los botones de volumen en el control remoto de su decodificador o televisor para ajustar.
- Compruebe que el decodificador esté correctamente conectado al televisor o al sistema de sonido.
- Es posible que algunas conexiones al decodificador se hayan "aflojado".
- Intente desactivar la función CEC tanto en el televisor como en el decodificador.
- Pérdida de canal o bloqueo del decodificador. Eliminación de listas de canales o FAV
- Excluya todas las actualizaciones automáticas y reinicie la sintonización automática de canales.

## No se reconoce la memoria USB insertada

 No todos los dispositivos USB son compatibles. Se recomienda utilizar discos duros alimentados, es decir, aquellos equipados con su propia fuente de alimentación. No se garantiza la compatibilidad con dispositivos USB de gran capacidad; Si tienen problemas, se recomienda ejecutar una partición o usar una partición más pequeña.
 Nota: El fabricante no se hace responsable en ningún caso de los daños o pérdidas de datos.

#### Algunos archivos no se reconocen

• El fabricante no puede garantizar que los archivos se reproduzcan incluso si la extensión es compatible: esto depende del códec utilizado, la velocidad de bits de datos y la resolución. La eventual

actualización de los códecs es responsabilidad del fabricante de la placa base, no es posible hacerlo vía SW.

#### El decodificador o el televisor se apagan solos

Tal y como exige la reciente normativa europea sobre ahorro energético, este decodificador SE APAGA AUTOMÁTICAMENTE después de 3 horas desde la última operación realizada, los televisores después de 4 horas (autostandby).

NOTA: Puede desactivar esta función en los menús correspondientes.

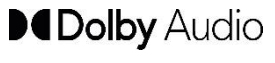

Fabricado bajo licencia de Dolby Laboratories. Dolby, Dolby Audio y el símbolo de la doble D son marcas comerciales de Dolby Laboratories Licensing Corporation.

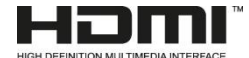

Los términos HDMI, HDMI HighDefinition Multimedia

Interface, HDMI Trade dress y los logotipos de HDMI son

marcas comerciales o marcas comerciales registradas de HDMI Licensing Administrator, Inc.

#### NOTAS:

Las especificaciones están sujetas a cambios sin previo aviso.

El contenido del manual puede diferir del producto o software proporcionado y está sujeto a cambios sin previo aviso.

El nuevo software puede cambiar algunas de las funciones del receptor.

Todas las aplicaciones reproducidas y las marcas comerciales relacionadas son propiedad de sus legítimos propietarios

En caso de información inexacta, incompleta o errónea o meros errores de transcripción, el proveedor (distribuidor) quedará exonerado de cualquier responsabilidad al respecto y podrá negarse a realizar el servicio relativo al error.

Las fotos e ilustraciones son solo para fines ilustrativos y es posible que no reflejen la imagen del producto.

Debido a actualizaciones o errores, es posible que el contenido de este manual no coincida exactamente con el producto real. Consulte el sitio web de www.digiquest.it para obtener más información o póngase en contacto con el servicio de asistencia técnica info@digiquest.it

## Especificaciones técnicas

| SECTION        | ITEM                 | COMMENTS                                                                                   |
|----------------|----------------------|--------------------------------------------------------------------------------------------|
|                | Frequency Range      | VHF:7M, 174 – 230MHz ; UHF 8M,470 MHz -<br>866 MHz                                         |
| DVB-T2 TUNER   | Band                 | 7MHz,8MHz                                                                                  |
|                | Input impedance      | 75 Ω                                                                                       |
|                | Standard             | DVB-T2                                                                                     |
|                | Demodulation         | COFDM                                                                                      |
| CHANNEL        | Constellation        | QPSK,16-QAM,64-QAM,hierarchical                                                            |
| DECODING       | Combinations         | 16-QAM,hierarchical 64-QAM                                                                 |
|                | FEC                  | 1/2, 2/3, 3/4, 5/6, 7/8                                                                    |
|                | Reed solomon         | 204, 188, t = 8                                                                            |
| DEMULTIPLEXER  | Standard             | ISO/IEC 13818-1                                                                            |
|                | Standard             | H.265/HEVC,H.264/AVC high profile@level<br>4(1080i25),level 3.1(720p25), level 3.2(720p50) |
| VIDEO DECODING | Aspect ratio         | 16:9 4:3                                                                                   |
|                | Video format         | PAL                                                                                        |
|                | Video resolution     | 720P, 1080P/i, 576P/i output                                                               |
| AUDIO          | Decoding             | MPEG-1 layer I & layer II,MPEG-2 layer II,                                                 |
| DECODING       |                      | MPEG-2 AC-3 Dolby digital dolby digital<br>plus                                            |
|                | Output mode          | Dual channel, Stereo                                                                       |
| PROCESSOR      | CPU                  | MT2230-MT20000                                                                             |
|                | Processor<br>speed   | 2000Dmips                                                                                  |
| MEMORY         | Flash memory         | 4MB                                                                                        |
|                | DDR                  | 64MB (BUILT IN CPU)                                                                        |
| RCU            | Standard RCU         | IR(Carrier 38KHz)                                                                          |
|                | Big buttons RCU      | IR(Carrier 38KHz)                                                                          |
| FRONT PANEL    | LED                  | NO LED                                                                                     |
|                | Display              | 7 segment display                                                                          |
|                | Antenna input        | IEC, Female                                                                                |
| RFAR PANFI     | PSU ADAPTER          | EU Standard, 12V 1A                                                                        |
|                | HDMI 1.4b            | <u>X1</u>                                                                                  |
|                | SCARI                | X 1                                                                                        |
|                | Elhernel             |                                                                                            |
| SIDE PANEL     |                      |                                                                                            |
| POWER SOURCE   | Input voltage        | 12V 1A                                                                                     |
|                | Power                | 8 W max                                                                                    |
|                |                      | 100 240\/~ 50/60Hz Output: 12\/ - 14                                                       |
|                | INCLUDED             |                                                                                            |
| CABINEI        |                      | 140°83°34mm (only cabinate)<br>140*90*34mm (cabinate include real panel ports)             |
| AMBIENT        | Operation<br>Temper. | -5~40°C                                                                                    |

#### Especificaciones técnicas de la fuente de alimentación

De conformidad con el Reglamento 2019/1782, anexo II, letra b), a continuación se establecen los requisitos de diseño ecológico para la fuente de alimentación externa TEKA012-1201000EU

| Manufacturer's name or trade mark, commercial registration number and address                  |                   |        |  |  |
|------------------------------------------------------------------------------------------------|-------------------|--------|--|--|
| Shenzhen Teka Technology Co., Ltd. Address: Building A, No. 21, XiFu Road, Red Star Community, |                   |        |  |  |
| SongGang Street, Baoan District, Shenzhen, Guangdong Province, 518105, P.R. China.             |                   |        |  |  |
| Información publicada                                                                          | Valor y precisión | Cabeza |  |  |
| Model identifier                                                                               | TEKA012-1201000EU |        |  |  |
| Input voltage                                                                                  | 100-240           | V      |  |  |
| Input AC frequency                                                                             | 50/60             | Hz     |  |  |
| Output voltage                                                                                 | 12,0              | V      |  |  |
| Output current                                                                                 | 1                 | En     |  |  |
| Output power                                                                                   | 12                | W      |  |  |
| Average active efficiency                                                                      | > 82.97           | %      |  |  |
| Efficiency at low load (10 %)                                                                  | > 73.2            | %      |  |  |
| No-load power consumption                                                                      | < 0.1             | W      |  |  |

De conformidad con el Reglamento 2019/1782, anexo II, letra b), a continuación se establecen los requisitos de diseño ecológico para la fuente de alimentación externa SA121V-120100

| Manufacturer's name or trade mark, commercial registration number and address       |                   |        |  |  |
|-------------------------------------------------------------------------------------|-------------------|--------|--|--|
| Dongguan Sunun Power Co., Ltd. Address: No.16, Minan Road, Dabandi Industrial Park, |                   |        |  |  |
| Daning Community, Humen Town, Dongguan, Guangdong Province, 518105, P.R. China.     |                   |        |  |  |
| Información publicada                                                               | Valor y precisión | Cabeza |  |  |
| Model identifier                                                                    | SA121V-120100V    |        |  |  |
| Input voltage                                                                       | 100-240           | V      |  |  |
| Input AC frequency                                                                  | 50/60             | Hz     |  |  |
| Output voltage                                                                      | 12.0              | V      |  |  |
| Output current                                                                      | 1.0               | En     |  |  |
| Output power                                                                        | 12.0              | W      |  |  |
| Average active efficiency                                                           | >82. 97           | %      |  |  |
| Efficiency at low load (10 %)                                                       | >73. 2            | %      |  |  |
| No-load power consumption                                                           | <0.1              | W      |  |  |

Versión de SW de V1.0.80 - V1.0.98

#### **CONDICIONES DE GARANTÍA**

El documento de compra (recibo o factura), constituye la documentación indispensable para hacer valer su derecho de garantía. Consérvelo cuidadosamente y tendrá un acceso privilegiado al circuito de servicio de Digiquest Solutions. Garantizamos su aparato, destinado al uso doméstico, según lo previsto por el DIgs. 06.09.2005 Nr. 206 (que transpone en Italia la Directiva 1999/44/CE) definido como CÓDIGO DEL CONSUMIDOR. El compromiso de garantía se pierde automáticamente en caso de: rotura accidental debida al transporte o a caídas - manipulaciones o modificaciones no autorizadas por la empresa - uso inadecuado o no conforme a las instrucciones específicas - conexión incorrecta a la red eléctrica - reparaciones efectuadas por personal no autorizado.

**ADVERTENCIA**: las piezas de plástico del producto no están cubiertas por la garantía, así como los daños en el cable de alimentación debidos al desgaste; por lo tanto, cualquier reparación correrá a cargo del propietario. Los gastos de transporte y los riesgos derivados son responsabilidad del usuario. Para ver las condiciones de la garantía, consulte nuestro sitio web www.digiquest.it o póngase en contacto con el servicio de asistencia.

#### CÓMO CONTACTAR EL SERVICIO DE ASISTENCIA

Para cualquier información, solicitud, necesidad u otra necesidad, es necesario ponerse en contacto con el soporte.

Nuestra página web es la forma más rápida y sencilla de comunicarse con el servicio técnico: **www.digiquest.it** 

En la sección de **ENLACES ÚTILES > SERVICIO AL CLIENTE**, puede completar un **FORMULARIO** dedicado a la resolución de problemas.

También puede ponerse en contacto con nosotros a través de:

- CORREO ELECTRÓNICO: info@digiquest.it

- TELÉFONO: +39 06 9857981 de lunes a viernes, de 9.30 a 12.30 y de 15.30 a 17.30 horas.

**PRIVACIDAD:** los datos personales recabados serán tratados de conformidad con lo establecido en el Reglamento (UE) 679/2016 y la legislación vigente. La información completa está disponible en nuestro sitio web www.digiquest.it